## 天津继教临时项目(无 IC 卡)平台使用手册-学员端 一、PC 端学习

1、注册登录

打开页面方法一:进入"天津市继续医学教育网"(浏览器输入网址: http://www.tjcme.org/)点击首页上方"网络课堂";打开页面方法二:浏 览器输入网址: https://tjsjxyxjy2.cmechina.net/

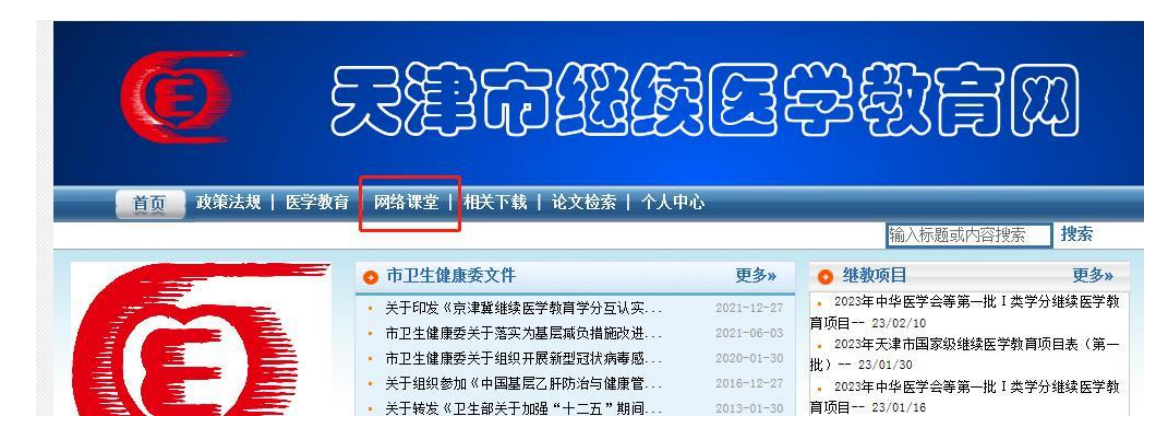

如图点击右上角"登录",使用正确的手机号注册系统(学员登录账号为手机号, 密码自设, 需注意字母大小写)。开始学习前需在个人中心补充个人信息。

| 用户登录               | 用户注册          |  |
|--------------------|---------------|--|
| 账号密码登录 短信验证码登录<br> | 请输入手机号        |  |
| 清输入密码              | 请输入验证码获取手机验证码 |  |
| 清輸入图形验证码           | 4 请输入密码       |  |

## 2、个人信息

个人信息维护,建议登录成功先到【个人中心】补充完整个人信息。

| 我的课程<br>头 | \$: <b>•</b>                                  |
|-----------|-----------------------------------------------|
|           | 上传头像                                          |
| 意见反馈      | (重量家网)(新定手机号)<br>姓名                           |
| *手        |                                               |
| *         | 生别 请选择 >>                                     |
| * 证件      | 英型 居民身份 证                                     |
| *iE       | 牛号                                            |
| * IC      | 時                                             |
|           | 注:如元10年号请填号"000000000",若有10年号请填<br>写正确,以免影响授分 |
| *单位       | <b>三</b> 条 :                                  |
| 单位        | 科室                                            |
|           | 辨定                                            |
|           |                                               |

- 3、培训课程
- 1) 课件学习

首页培训课程中可选择需要学习的课程,在开播时间内,点击课件的"立即学习" 按钮进行观看。也可手机扫描右上角二维码,在手机端进行观看。

(注: 若未补全个人信息, 在点击"立即学习"时会弹框"请完善个人信息"确认后再点击"立即学习")

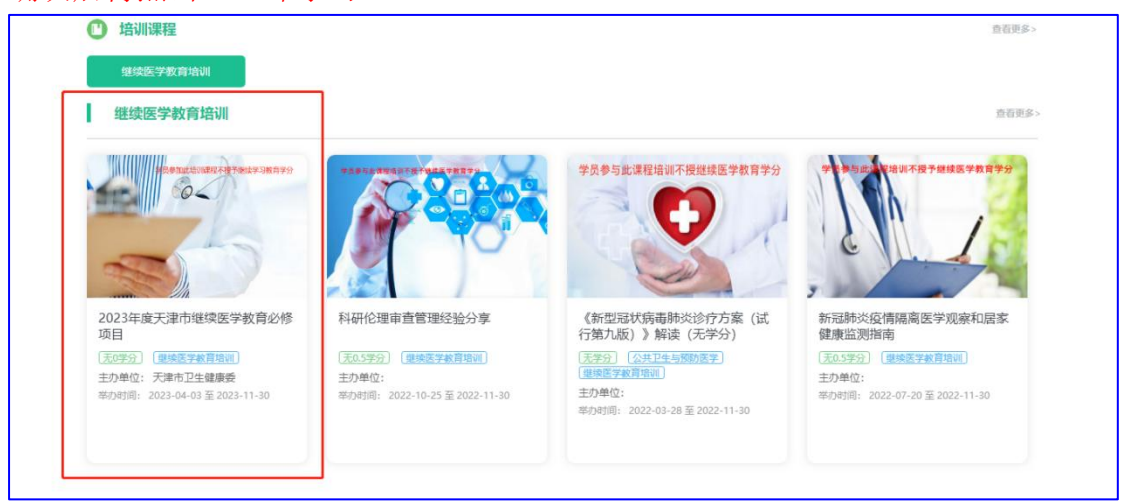

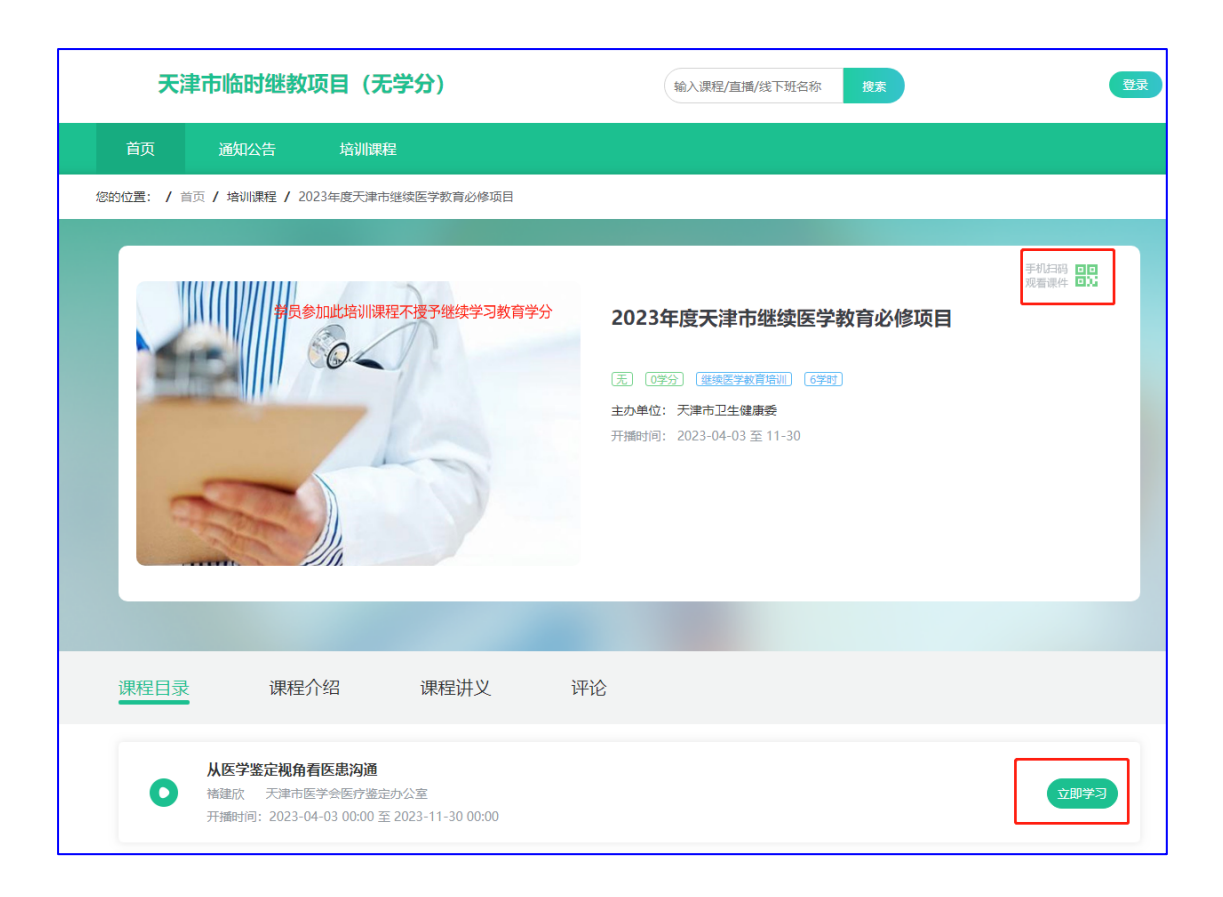

## 2) 签到

在观看课件过程中,会出现签到环节,需点击签到按钮才可继续观看。

| 您的位置: / 首页 / 培训课程 / 拔罐疗法临床/              | 立用              |                        |
|------------------------------------------|-----------------|------------------------|
| 03 拔罐? ▶                                 | 2<br>注意什2<br>変到 | <b>野川田田</b><br>道置後件 ■2 |
| 课程目录课程介绍                                 | 课程讲义    评论      |                        |
| <b>拔罐法与刮痧法</b><br>● 苏春曾 北京中医药大学<br>开播时间: |                 | 建续学习                   |

3) 课后题

在观看完课件后,会弹出课后题,需要答题完成出现"合格"后,该课件方为学 习完成。

| / 首页 / 培训课程 / 受检者放射防护与医患沟通 【小结考试】                             |
|---------------------------------------------------------------|
|                                                               |
|                                                               |
| 受检者放射防护与医患沟通【小结考试】                                            |
| 单选1分/题 多选1分/题 判断1分/题 合格分数:5分                                  |
| 電振動1.在上行沟通中,汇报工作的重点是()                                        |
| ○ A.淡结果                                                       |
| ○ B.淡恋想                                                       |
| ○ C.谈过程                                                       |
| ○ D.谈方案                                                       |
| 〇 E.以上都对                                                      |
| <b>查法题 2.</b> () 是在沟通时要用尽可能少的语言,既节约自己的时间,更重要的是节约受众的时间,提高沟通的效率 |
| ○ A.简明性原则                                                     |
| 〇 B.清晰作生原则                                                    |
| ○ C.对称性原则                                                     |
| ○ D.注重礼节性原则                                                   |
| ○ E.以上都对                                                      |

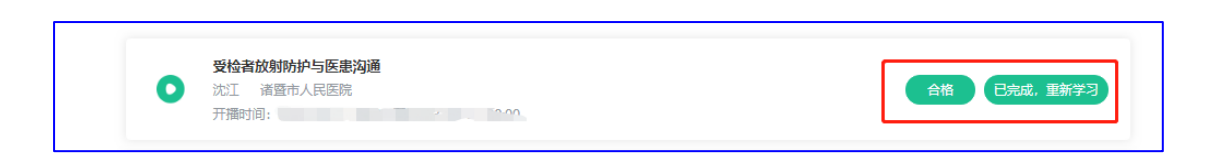

## 二、手机端

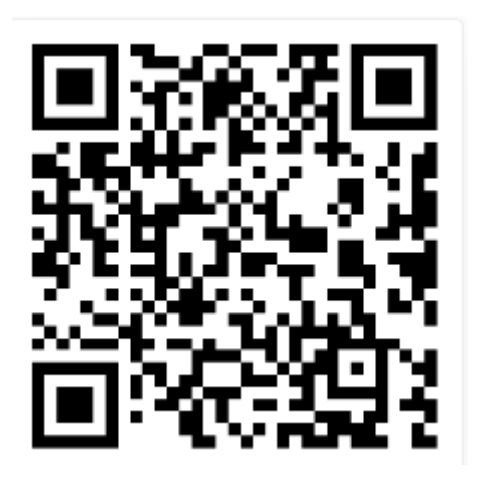

(扫描上方二维码开启学习)

1、登录

点击【我的】,使用正确的手机号注册账号(学员登录账号为手机号,密码自设, 需注意字母大小写),登录后点击"个人信息"补充完善个人信息,也可在【我 的课程】中查看我的课程。

| 登录                     |                      | ·                                              |
|------------------------|----------------------|------------------------------------------------|
| □ 请加入账号                | 测试学员 ▲ 12345         | 将所有"*"的信息补充完整                                  |
| ▲ 请输入措码                |                      | *姓名 in                                         |
| 🔤 脸证明                  | 1 我的课程               | ▶ •手机号 修改手机号                                   |
| 与PK5 忘记密码              | 🚢 个人信息               | > *性别 女                                        |
|                        | 💿 问题反馈               | *证件类型 居民身份证                                    |
| 登录                     |                      | *证件号                                           |
|                        | 退出登录                 | *IC卡号                                          |
|                        |                      | 注: 如无IC卡号请填写"000000000",若有IC卡号请填写正确,<br>以免影响授分 |
| 注册即代表您已阅读《用户协议》和《隐私协议》 |                      | *单位名称                                          |
|                        |                      | 单位科室                                           |
|                        |                      |                                                |
|                        | <b>合</b> <u>2</u> 我的 | 保存                                             |
| < > û 🗆 Ō              | < > 🕁 🖽              |                                                |

- 2、培训课程学习
- 1) 课程学习

首页培训课程中可选择需要学习的课程,在开播时间内,点击课件的"立即学习" 按钮进行观看。

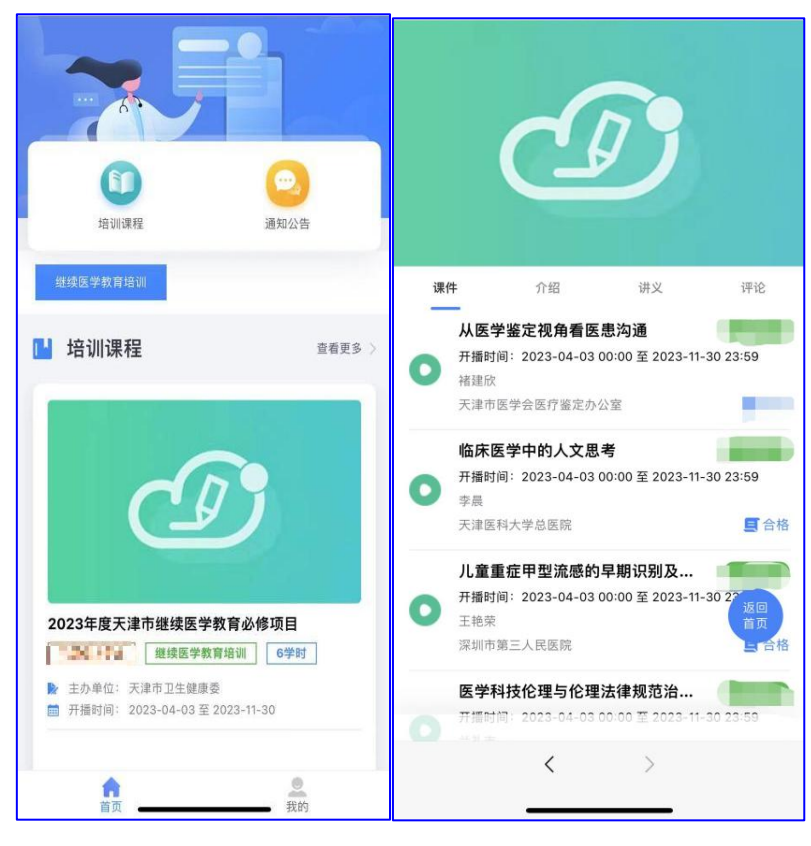